### Set-up Guide

#### 1. Connect

• Connect the power cable, and ethernet cable (if available)

#### 2. Set preferences

- Set operating language: scroll , then even to confirm
- If no ethernet is detected:
  - EVER to scan for Wifi networks, scroll 🔽 to select, then EVER to confirm
  - Input password: Use number keys, or scroll I to select characters.
    Move cursor using I
  - ENTER to save password, then 🛆 ENTER to continue
- Note 16-digit Laptop ID, then ever to exit set-up

#### 3. Register Lapbox

For new clients: Create your account at mastatestsystem.com For existing customers:

- Login to your mastatestsystem.com account
- Select "My Account" and "Register a Lapbox" from menu

#### Caring for your Mastatest system

- Recommended room temperature of 5-30°C (41-86°F) for best performance
- Position Lapbox on a clean, dry desk space and handle with care
- Keep internal and external surfaces clean using a damp cloth (water only)
- Store cartridges at 2-8°C (35-46°F), and use before expiry date

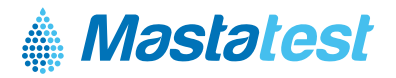

### User Information

- Red light indicates power on.
- Green light indicates internet connection.

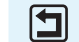

- to return to previous screen.

long-press to delete a charactor entry.

Set-up menu options are always available by pressing when on main testing screen

# Fill a Mastatest® cartridge

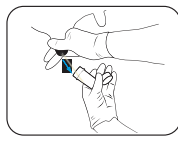

Take a clean milk sample (see user videos)

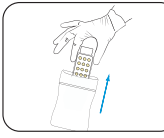

Put on clean gloves, and remove cartridge from pack

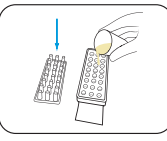

Remove cartridge lid and half-fill cartridge with milk

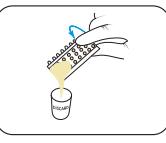

Pour off surplus milk and discard

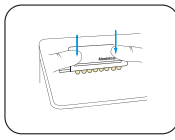

Replace lid, pushing down firmly, and label lid with cow details

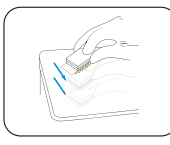

Tap firmly 2-3 times, repeating if air-bubbles are visible in wells

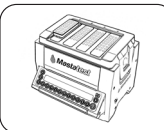

Insert cartridge into Lapbox™ with arrows facing to the back and replace lid

## Start a Mastatest

1. Start position defaults to first available. In to confirm, or scroll

Cartridge type should be automatically detected.

If not select Single (1 test) for or Twin (2 tests) cartridge

- 2. Select BoxStart INTER, or WebStart VIII
- 3. Enter animal details:
  - BoxStart: Enter animal number eg: 1 2 3 
    and scroll to select quarter
  - WebStart: Enter at mastatestsystem.com
  - When test has started, a countdown timer shows on screen. Further tests can be started at any time.
  - 🔄 to return to prior screen.
  - Long-press 🔄 to delete.

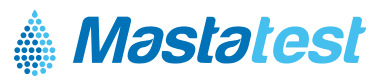